Pakistan Oxygen Limited

**Telemetry Deployment SOPs** 

•

### Step #1:

Connect and check all the electrical connections of the telemetry unit.

# SOLAR PANEL / SUPPLY:

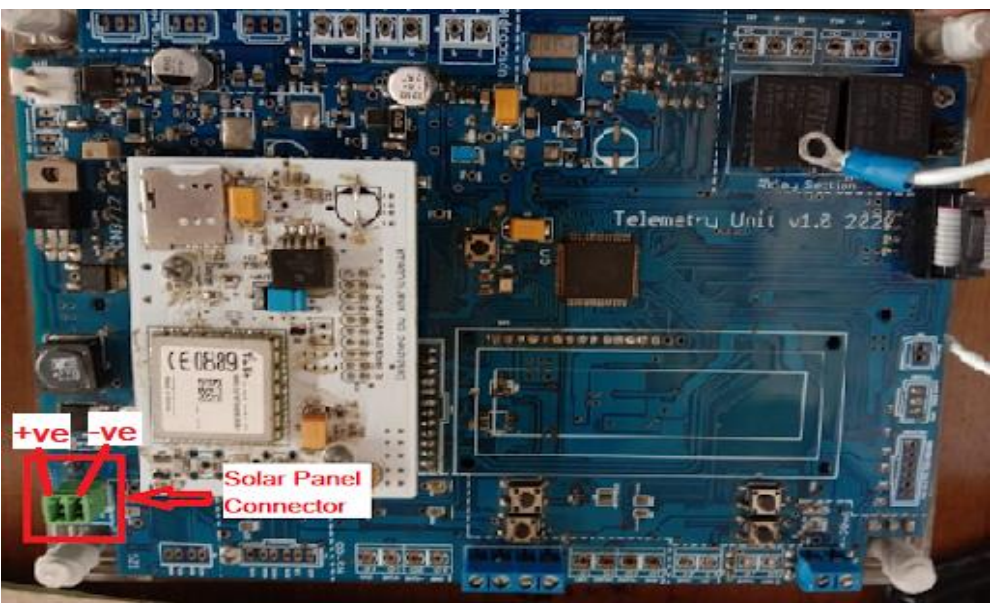

Fig 1: Solar panel/Supply Connector

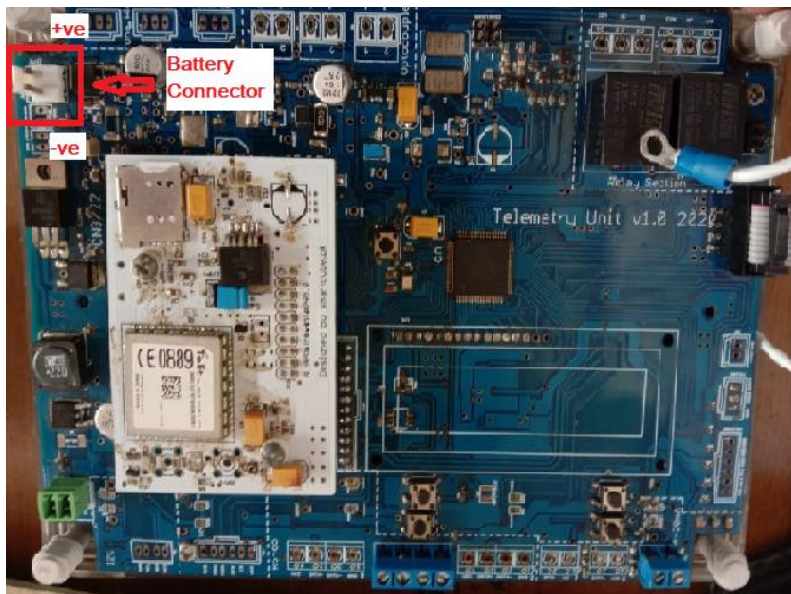

**BATTERY CONNECTIONS:** 

Fig 2: Battery Connector

#### **Sensor Connections:**

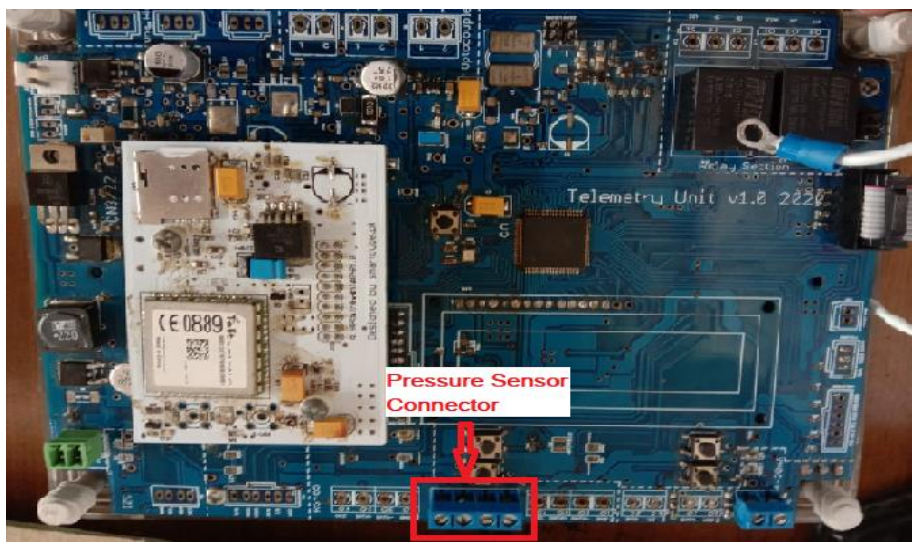

Fig 3: Pressure Sensor Connector

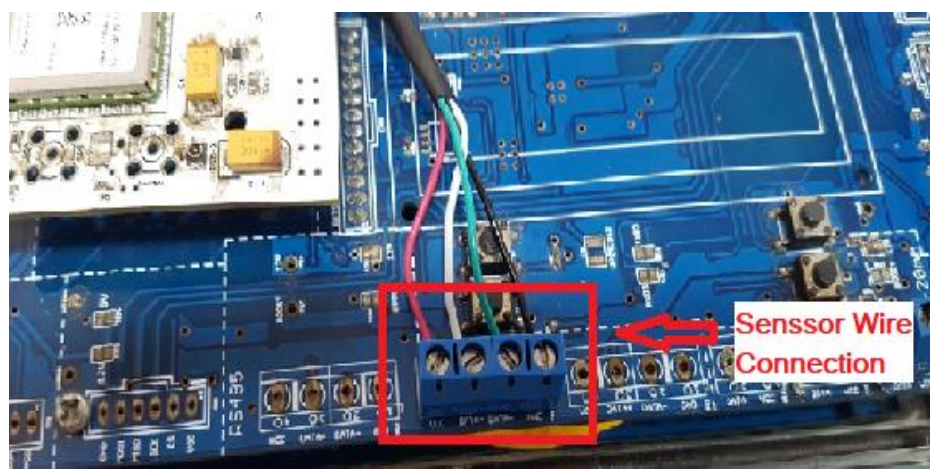

Fig 4: China Star PT502 Sensor Wire Connection

SOLAR PANEL CONNECTIONS:

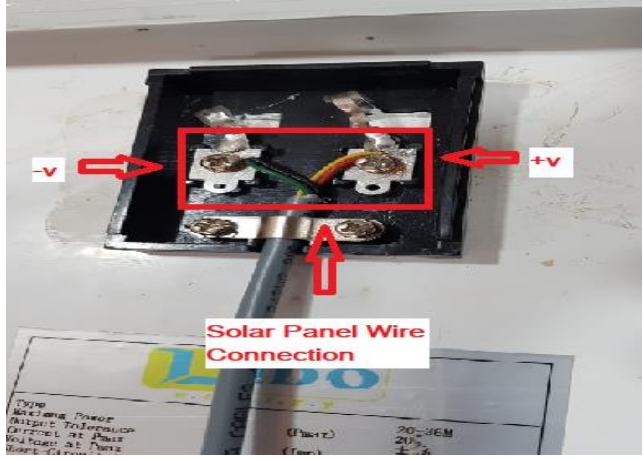

Fig 5: Solar Panel Wire Connection

### Step #2:

Insert the sim in the telemetry unit in the sim socket.

#### SIM INSERTION:

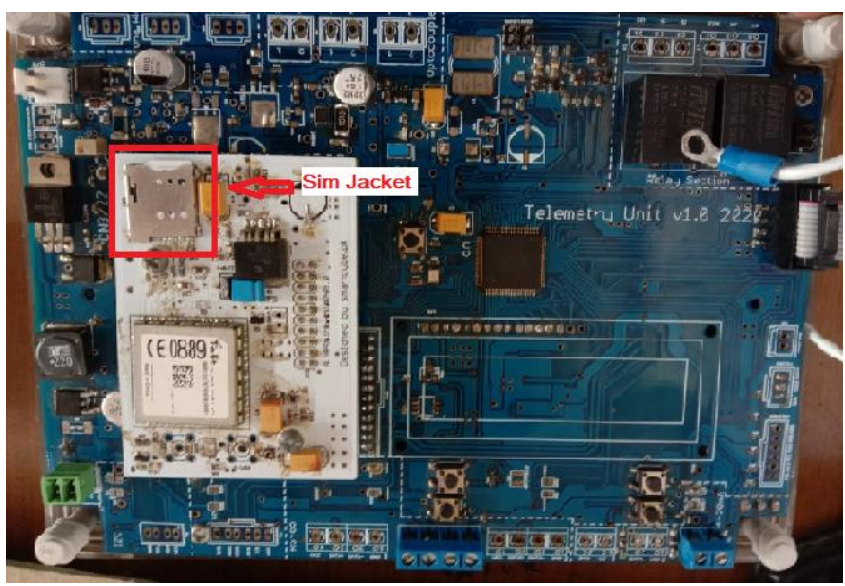

Fig 6: Sim Insertion

# Step #3:

Take pictures of the device barcode and IMEI of the GSM.

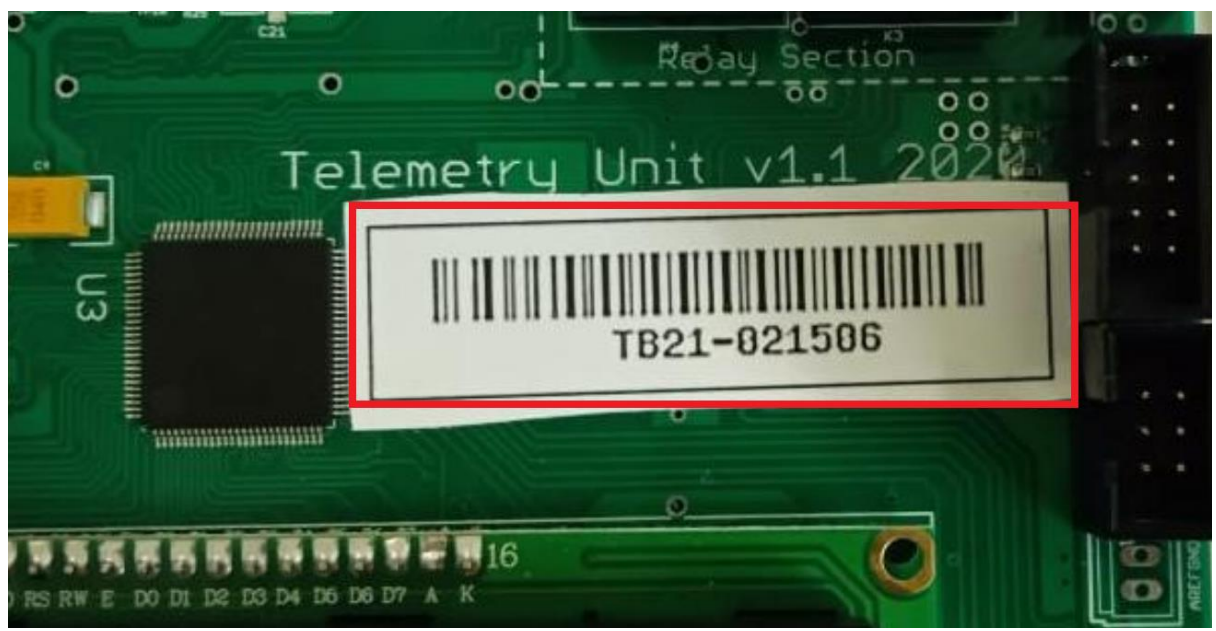

Fig 1: Device ID number

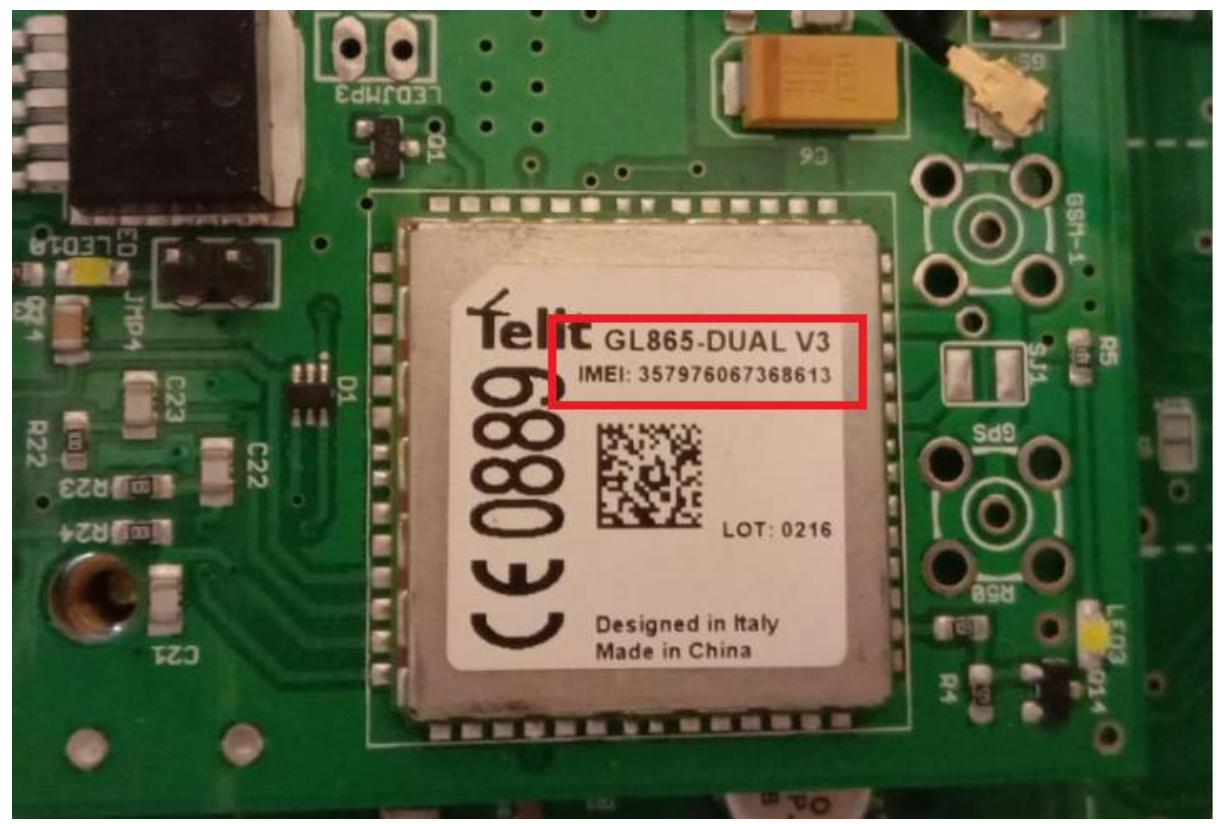

Fig 2: IMEI Number

# Step #2:

If the site RTU is available on the portal change the Device ID number on the portal. If not available add the new RTU,SITE,Tank,Event Setting (refer to the portal manual)

| Edit RTU                                |  |
|-----------------------------------------|--|
|                                         |  |
| Description*                            |  |
| Kharadar General Hospital (TB21-021503) |  |
| Site*                                   |  |
| Kharadar General Hospital               |  |
| Select Pool Schedule*                   |  |
| After every 1 Hour                      |  |
| Select Product*                         |  |
| Liquid Oxygen                           |  |
|                                         |  |

Fig 3: RTU Details

# Step #3:

Change the IMEI number and RTU number to the portal.

| For S-Cube Devices Test | ing Email and SMS Config |
|-------------------------|--------------------------|
| Select Carrier*         |                          |
| Jazz Data Sim(Weekly P  | ackage)                  |
| RTU phone no*           |                          |
| 03011105290             |                          |
| IMEI no*                |                          |
| 357976067365510         |                          |
| IP Address*             |                          |

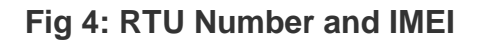

## Step #4:

Device calibration using internal LCD.

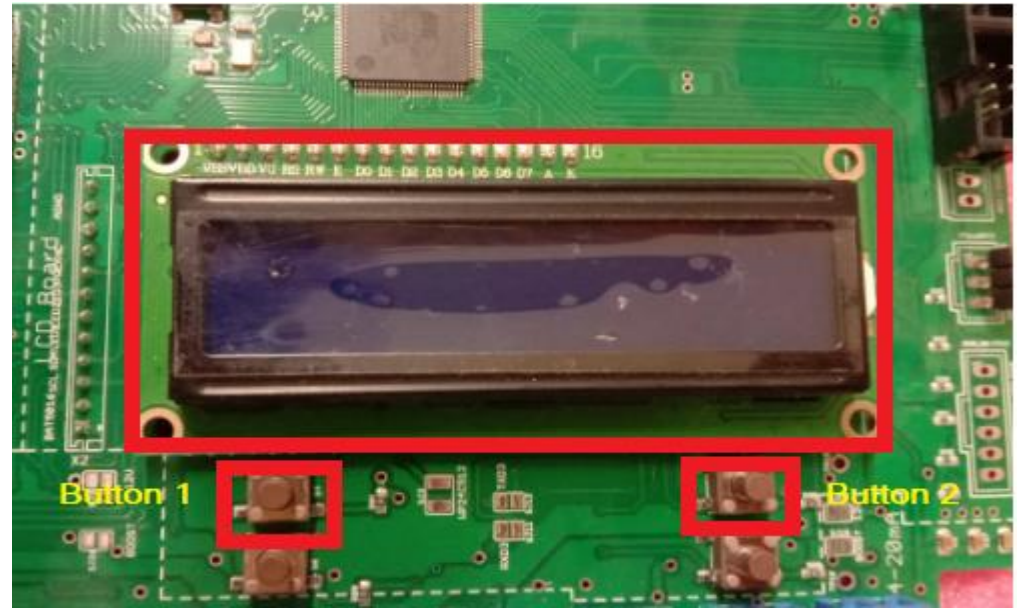

Fig 5: Internal LCD with Buttons

Please refer to the attached link of the internal LCD calibration guide.

Link:

https://drive.google.com/file/d/1zDfu2LtLDPuzFLa8REolr0qxa5Xo2uv\_/view?usp=sh aring

### Step #5:

Check data transmission and signal strength with antenna (should be above 15).

| RTU                                     | Item            | Reading Value | Event    | Importance | Reading Date &<br>Time  |
|-----------------------------------------|-----------------|---------------|----------|------------|-------------------------|
| Kharadar                                | ٩               | ٩             | <b>Q</b> | ٩          | ٩                       |
| Kharadar General Hospital (TB21-021503) | Level           | 74.2%         | Normal   | Normal     | 3/24/2021 4:09:08<br>PM |
| Kharadar General Hospital (TB21-021503) | Pressure        | 9.6 Bar       | Normal   | Normal     | 3/24/2021 4:09:08<br>PM |
| Kharadar General Hospital (TB21-021503) | Temperature     | 32.33°C       | Normal   | Normal     | 3/24/2021 4:09:08<br>PM |
| Kharadar General Hospital (TB21-021503) | Battery Voltage | 12 Volt       | Normal   | Normal     | 3/24/2021 4:09:08<br>PM |
| Kharadar General Hospital (TB21-021503) | Signal Quality  | 31            | Normal   | Normal     | 3/24/2021 4:09:08<br>PM |
| Kharadar General Hospital (TB21-021503) | Alarm           | OFF           | Normal   | Normal     | 3/24/2021 4:09:08<br>PM |

# Fig 6: Signal Quality

### Step #6:

Store zero in High and Low Line Pressure status in the event settings if the line pressure sensor is not used. By default, these statuses are set to On.

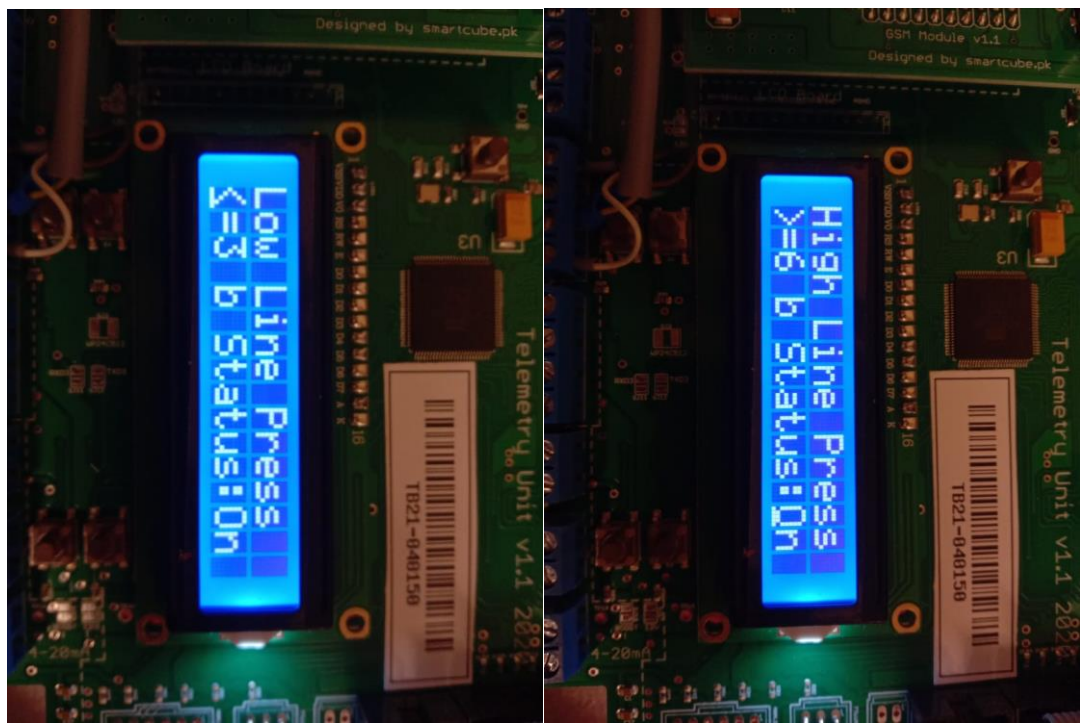

Fig 7: Line Pressure Status On

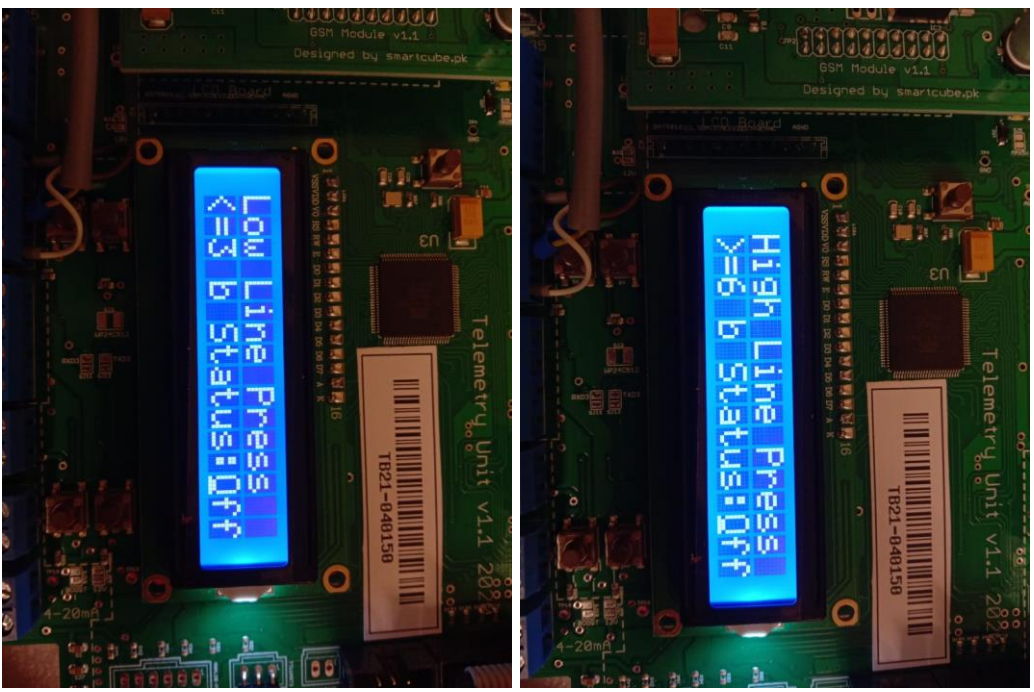

Fig 8: Line Pressure Status Off

# Step #7:

Make sure that the event settings on the device have the following values:

|          | LEVEL | CONDITION | STATUS |
|----------|-------|-----------|--------|
| Full     | 99    | 4 (>=)    | 1      |
| Reorder  | 70    | 5 (<=)    | 1      |
| Critical | 50    | 5 (<=)    | 1      |
| Empty    | 30    | 5 (<=)    | 1      |

|                       | PRESSURE | CONDITION | STATUS |
|-----------------------|----------|-----------|--------|
| High Tank<br>Pressure | 16       | 4 (>=)    | 1      |
| Low Tank<br>Pressure  | 5        | 5 (<=)    | 1      |
| High Line<br>Pressure | 6        | 4 (>=)    | 1      |
| Low Line<br>Pressure  | 3        | 5 (<=)    | 1      |

Note: We will store off in high and low line pressure status if the line pressure sensor is not used.

### Step #8:

Make sure that the device and portal settings (both event and remote) are same. This is done by entering the internal LCD menu, as it will automatically upload the settings to the portal.

#### Step #9:

Take screenshots of the updated remote and event settings from the portal Remote Setting

| Show Search:                |         |                     |                     |               |                |              |                  |                   | Search:          |                          |        |
|-----------------------------|---------|---------------------|---------------------|---------------|----------------|--------------|------------------|-------------------|------------------|--------------------------|--------|
| Description                 | Density | Maximum<br>Pressure | Minimum<br>Pressure | IP Address    | Server<br>Port | Server No    | Pool<br>Schedule | Updated<br>By     | Acknowledgement  | Date & Time              | Action |
| Patel Hospital (KT09-75084) | 1141    | 237                 | 0                   | 13.76.167.100 | 80             | 923070415311 | 30               | Patel<br>Hospital | Message Received | 2/23/2021 11:24:01<br>AM | /      |

Fig 9: Remote Setting Acknowledgement

**Event Configuration** 

|                             |          |           |          |          |              |             |           |          |       |                   |                  | View C                  | onfiguration |
|-----------------------------|----------|-----------|----------|----------|--------------|-------------|-----------|----------|-------|-------------------|------------------|-------------------------|--------------|
| Show                        |          |           |          |          |              |             |           |          |       |                   |                  | Search:                 |              |
| 10 🗸                        |          |           |          |          |              |             |           |          |       |                   |                  | patel                   |              |
| entries                     |          |           |          |          |              |             |           |          |       |                   |                  |                         |              |
|                             |          |           |          |          |              |             | High Line | Low Line |       |                   |                  |                         |              |
| Description                 | Full     | Empty     | Critical | Reorder  | High Pressue | Low Pressue | Pressure  | Pressure | Alarm | Updated By        | Acknowledgement  | Date & Time             | Action       |
| Patel Hospital (KT09-75084) | Level=99 | Level<=30 | Level=50 | Level=70 | Pressure=>16 | Pressure<=6 | Disabled  | Disabled | ON    | Patel<br>Hospital | Message Recevied | 1/16/2020<br>2:31:25 PM | ×<br>×       |
|                             |          |           |          |          |              |             |           |          |       |                   |                  |                         |              |

Fig 10: Event Setting Acknowledgement